## **Holding objects**

Getting your characters to hold objects can be a tricky process as there are a few things you should be careful of.

As an example, I'll be using Persephone holding a package. For her to hold the package, the object will have to be constrained to her hands to make it follow her body. To make it easy to use, you can create a controller on the package that will let you control if the package will follow her right or left hand or to not follow her at all.

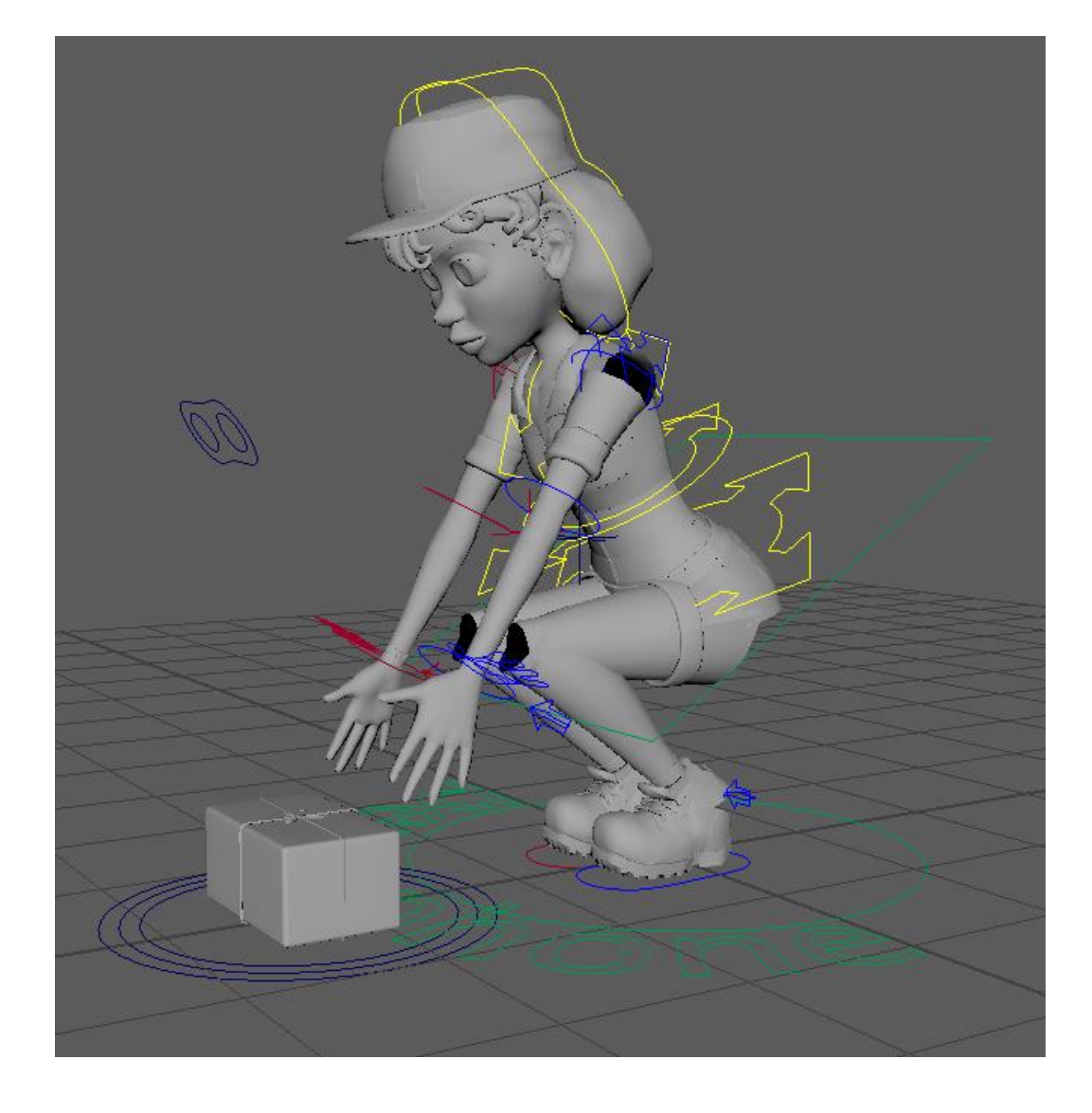

You cannot turn a constraint on or off, once you create it the object will always have to be constrained to something. For Persephone to be able to hold the package and let go of it, you can switch what the object is constrained to.

To start, create a NURBS curve on the ground floor. By constraining the package to this curve, it will follow your environment, which makes it able to stay still as the environment won't move.

- Create NURBS Primitives Square/Circle the type of curve does not matter. I used a square as the controllers of my box are already circles and this helped me differentiate between the two
- Group your curve, and name it pk\_world\_const\_grp

If you created a square, the curves are already located in a group. The name does not matter, name it something that goes along with the naming in your scene.

To make it easy to switch your constraints from the environment to her hands, we'll be creating a controller that will let us switch it.

- Create NURBS Primitives Circle In component mode, you can adjust the shape of the controller.
- Position this controller onto your object and name it pk\_const\_ctrl
- Freeze transformations on controller

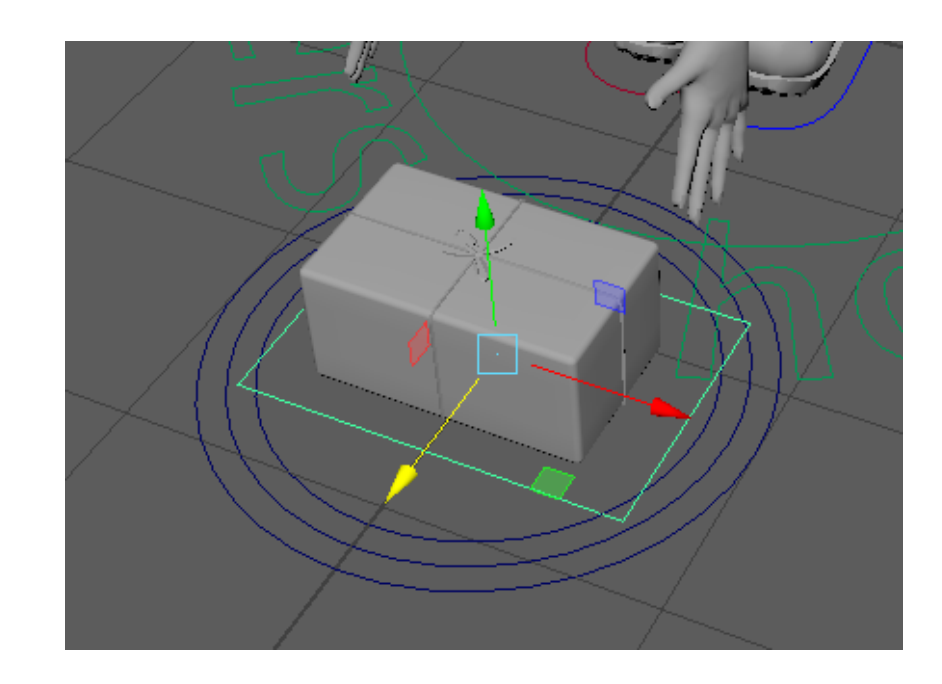

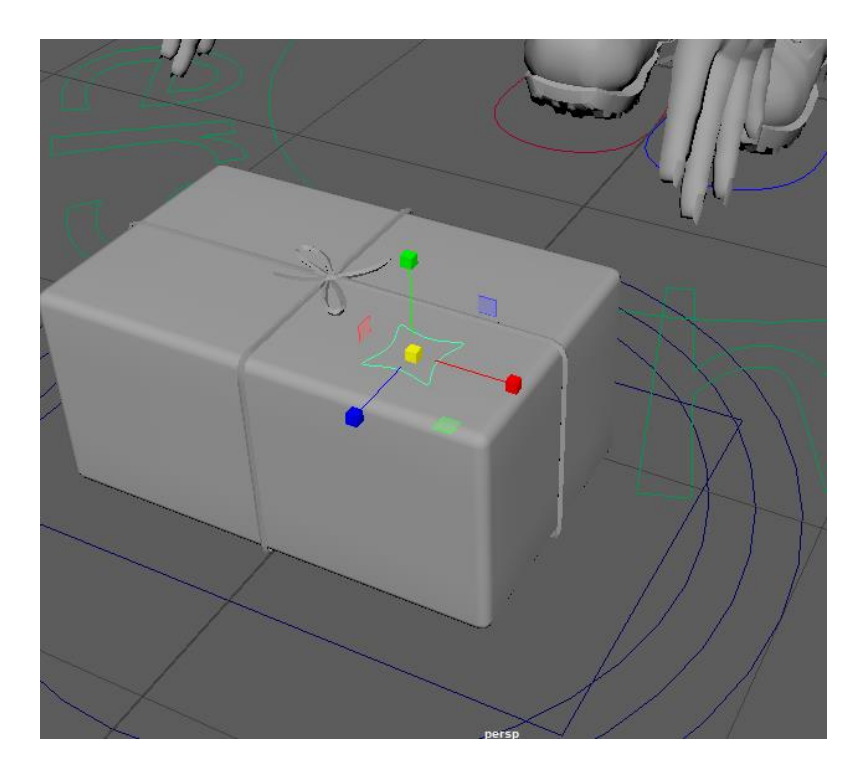

- Group controller
- Name it <u>pk\_const\_ctrl\_grp</u>
- Select group, then select PK\_01 and press P to parent We're parenting the controller to the geometry of the object. This will make it follow the package.

Your controllers are now in place. Now we're adding the constraints.

- Make sure your object is grouped, our package is located in a group called <u>pk\_01 anim const\_grp</u>
- Select <u>pk\_world\_const\_grp</u>, then select <u>pk\_01\_anim\_const\_grp</u>
   When using constraints, you select the object it will be constraint to first, and then the followers. In our case, we select the environment control first, and then the package since we want the package to follow the environment.
   It is important to constrain groups rather than the control directly. If you constrain the control directly you cannot add keyframes anymore, which prevents you from animating the control!
- In the rigging menu, Constrain Parent
- Select <u>I\_hand\_anim\_grp</u>, then select <u>pk\_01\_anim\_const\_grp</u>
- Constrain Parent
- Select <u>r\_hand\_anim\_grp</u>, then select <u>pk\_01\_anim\_const\_grp</u>
- Constrain Parent

All your constraints are now in place.

If you don't use a switch controller you are done at this point. Inside the pk\_01\_anim\_const\_grp, there is now a parent constraint. If you select it, inside the attribute editor you find these 3 attributes. To switch constraints, simply turn the one you want to 1, and the other 2 to 0 and keyframe it. To switch it, go to the next key, and change the next one to 1 and keyframe again. Rotation Decomposition Target Z0Pk World Const W01L Hand Anim Grp W10R Hand Anim Grp W20

We made a controller to make switching between constraints more accessible and easier to do for the animation team.

To make the controller work, we'll be creating an attribute for the constraints.

- Select <u>pk\_const\_ctrl</u>
- In attribute editor, click edit add attribute A new window will pop up that looks like the one in the image
- Fill in like this
  - Long name: Constraint
  - Data Type: Enum
  - o Enum Names:
    - World
    - L\_hand
    - R\_hand
- Click OK

In the attributes, you should now see the attribute Constraint.

Constraint World

| Heln          |                           |           |          |        |
|---------------|---------------------------|-----------|----------|--------|
| New Parti     | cle Control               |           |          |        |
|               |                           | -:4       |          | ٦      |
| Overrid       | e nice name:              | anų       |          | _      |
|               |                           |           |          |        |
| Ma            | ike attribute: • Keya     | ble 🔍 Dis | playable | Hidden |
| Data Type     |                           |           |          |        |
| Vector        | Integer                   | String    |          |        |
| Float         | Boolean                   | • Enum    |          |        |
| Attribute Typ | e                         |           |          |        |
| Color         |                           |           |          |        |
| • Stalai      |                           |           |          |        |
|               |                           |           |          |        |
|               |                           |           |          |        |
|               |                           |           |          |        |
|               |                           |           |          |        |
| Enum Names    |                           |           |          |        |
|               | World<br>L_hand<br>R_hand |           |          |        |
|               |                           |           |          |        |
|               |                           |           |          |        |

With set driven key, we'll be keying this attribute so that it will work if you change the attributes.

- In animation menu, Key Set Driven Key Set Option Box
- Select pk\_const\_ctrl Load Driver
- Select pk\_01\_anim\_const\_grp\_parentConstraint1 Load Driven
- Select pk\_const\_ctrl on the top-left, set values

   Constraint: World
- Select pk\_01\_anim\_const\_grp\_parentConstraint1 on the bottom-left, set values
  - Pk World Const W0: 1
  - L Hand Anim Grp W1: 0
  - R Hand Anim Grp W2: 0
- Click Key
- Set values
  - Constraint: L\_Hand
- Set values
  - Pk World Const W0: 0
  - L Hand Anim Grp W1: 1
  - R Hand Anim Grp W2: 0
- Click Key
- Set values
  - Constraint: R\_Hand
- Set values
  - Pk World Const W0: 0
  - L Hand Anim Grp W1: 0
  - R Hand Anim Grp W2: 1
- Click Key

| 🔣 Set Driven Key |                |                                                                                                    | -                                                                                                    |                                                                                           | × |
|------------------|----------------|----------------------------------------------------------------------------------------------------|----------------------------------------------------------------------------------------------------|-------------------------------------------------------------------------------------------|---|
| Load Options     | Key Select     | Help                                                                                                    |                                                                                                    |                                                                                           |   |
| Driver           |                |                                                                                                    |                                                                                                    |                                                                                           |   |
| pk_const_ctrl    |                | Visibility<br>Translate X<br>Translate Y<br>Translate Z<br>Rotate X<br>Rotate Y<br>Rotate Z<br>Scale X<br>Scale Y<br>Scale Z<br>Constraint                                                                   | _                                                                                                    | _                                                                                         |   |
| Driven           |                |                                                                                                    |                                                                                                    |                                                                                           |   |
| PK_01_anim_con   | st grp parentC | Cor<br>Target Offse<br>Target Offse<br>Target Offse<br>Target Offse<br>Target Offse<br>Target Offse<br>Interp Type<br>Rotation De<br>Rotation De<br>Rotation De<br>Pk World Co<br>L Hand Anin<br>R Hand Anin | et Transla<br>et Transla<br>et Transla<br>et Rotate<br>et Rotate<br>et Rotate<br>et Rotate<br>ecompos<br>ecompos<br>ecompos<br>ecompos<br>mort W0<br>m Grp W | ate X<br>ate Y<br>ate Z<br>2 X<br>2 Z<br>ition Tar.<br>ition Tar.<br>ition Tar.<br>1<br>2 |   |
| Кеу              | Load Driver    | Load Driv                                                                                                    | en                                                                                                    | Close                                                                                     | 2 |

| Rotation Decomposition Target Z | 0 |
|---------------------------------|---|
| Pk World Const W0               | 1 |
| L Hand Anim Grp W1              | 0 |
| R Hand Anim Grp W2              | 0 |
|                                 |   |

You're all set to go. Try switching the constraint attribute from world, to hand, and move the character. It should follow!

To switch the constraint, just key the controller when it when it's set to world. On the next frame key it on Hand.

## Cleanup

- Lock & Hide the following attributes
  - Translate X, Y, Z
  - Rotate X, Y, Z
  - Scale X, Y, Z
  - Visibility

You can also make the controller a different color to make it clearer that this one is to switch the constraints.

- Select pk\_const\_ctrl
- In attribute editor, select pk\_const\_ctrlShape
- Object Display Drawing Overrides
  - Enable Overrides
  - Change color to any color you like

| bnst_ctrl pk_const_ctrlShap           | e PK_01_anim_cons                                      | t_grp_parentConstraint1 |  |  |  |
|---------------------------------------|--------------------------------------------------------|-------------------------|--|--|--|
| nurbsCurve: p                         | ok_const_ctrlShape                                     | Presets<br>Show Hide    |  |  |  |
| Component Display                     |                                                        |                         |  |  |  |
| <ul> <li>Object Display</li> </ul>    |                                                        |                         |  |  |  |
|                                       | <ul> <li>Visibility</li> <li>LOD Visibility</li> </ul> | Template                |  |  |  |
|                                       | Hide on playback<br>Hidden In Outliner                 | Intermediate Object     |  |  |  |
|                                       | Use Outliner Color                                     |                         |  |  |  |
| Outliner Color                        |                                                        |                         |  |  |  |
| Ghosting Information                  |                                                        |                         |  |  |  |
| Bounding Box Information              |                                                        |                         |  |  |  |
| <ul> <li>Drawing Overrides</li> </ul> |                                                        |                         |  |  |  |
|                                       | Enable Overrides                                       |                         |  |  |  |
| Display Type                          | Normal 🔻                                               |                         |  |  |  |
| Level of Detail                       | Full 🔻                                                 |                         |  |  |  |
|                                       | 🗸 Shading                                              |                         |  |  |  |
|                                       | 🗸 Texturing                                            |                         |  |  |  |
|                                       | 🖌 Playback                                             |                         |  |  |  |
|                                       | ✓ Visible                                              |                         |  |  |  |
| Color                                 | Index 🔻                                                | 1                       |  |  |  |